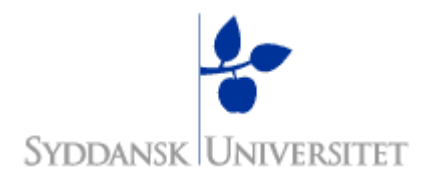

## **EMP Note:** Create a C project in CoIDE.

Select: <Project><New Project>:

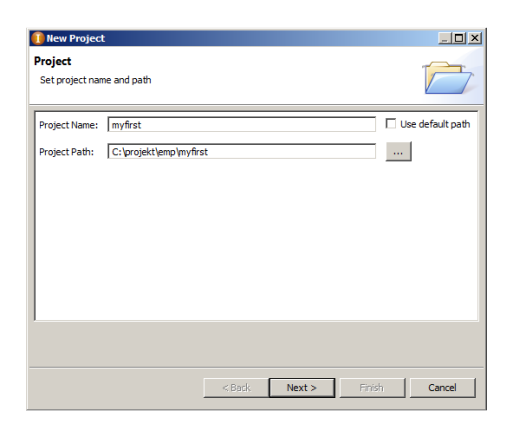

Chose a Project Name, a Project Path and push <Next>:

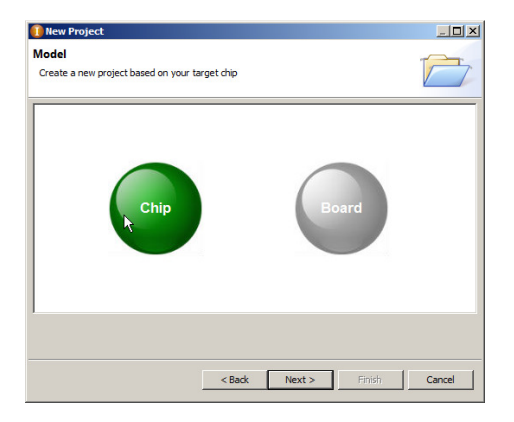

Select: "Model based on chip" and push <Next>:

| E - C LM3S3000                                                                                                    | Manufacturer:<br>Series:<br>Device:<br>Toolset:                                                                                          | TI<br>LM3S6000<br>LM3S6965<br>ARM                                                                                          |
|----------------------------------------------------------------------------------------------------|----------------------------------------------------------------------------------------------------|----------------------------------------------------------------------------------------------------|
| M356000     M356000     MI356432     M356432     M356537     MI356510     M356911     M356918     M356918     M356958     M356958     M356958 | LM3S6965<br>Descriptions:<br>"T1's LM3S6965 o<br>50MHz and featu<br>64 KB single-cycle<br>Key Parameters:<br>50MHz, 256 k<br>cycle SRAM, | perates at a maximum speed of<br>res 256 KB single-cyde flash and<br>e SRAM."<br>B single-cyde flash, 64 KB single-<br>MPU |

Select: "TI/LM3S6000/LM3S6965" and push <Finish>.

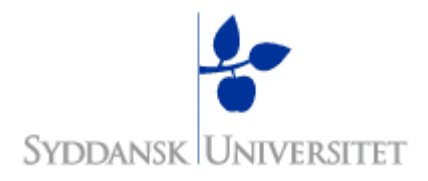

Check the "BOOTLOADER startupcode" in the Repository panel.

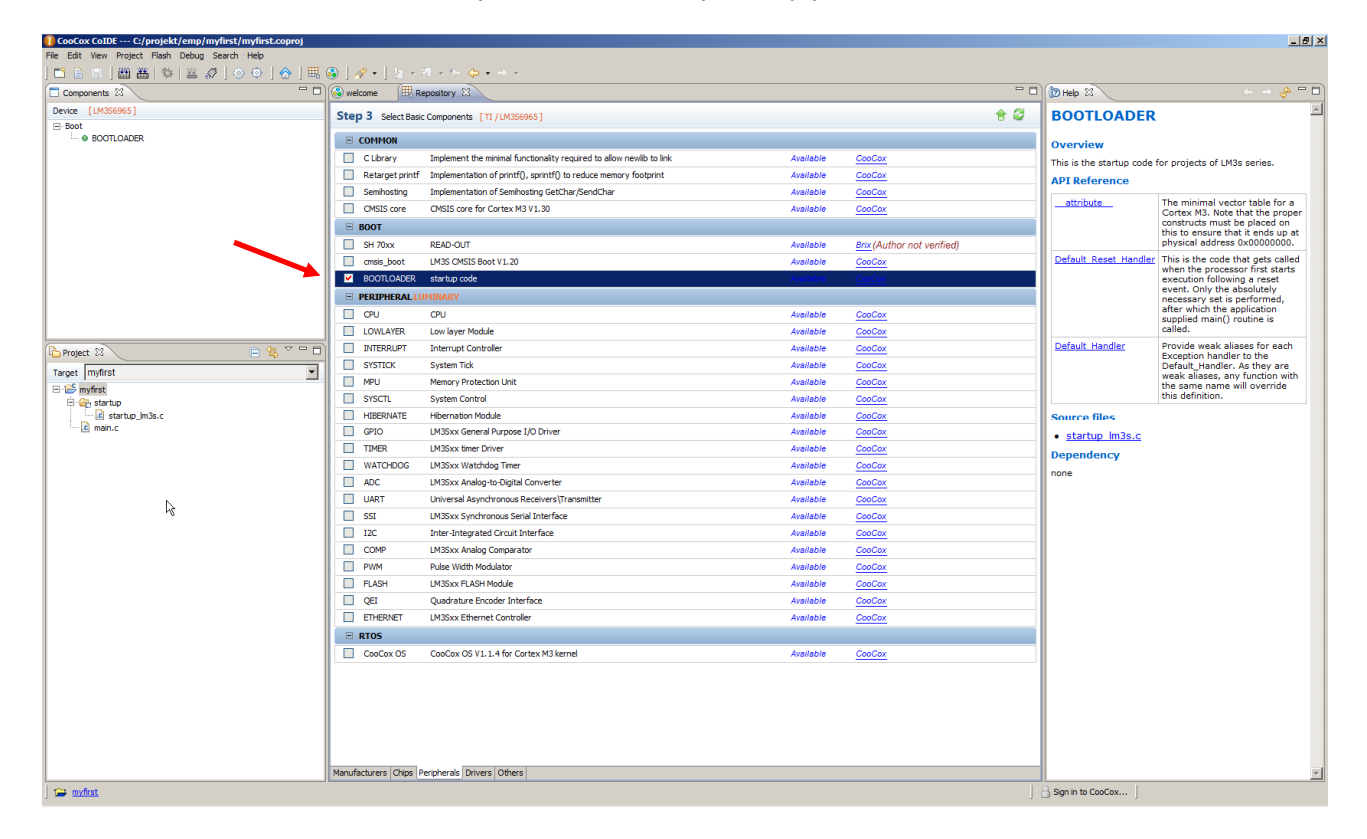

Now, select: "View/Configuration/compile" and add an Includepath to your Im3s6965.h file.

| ₩ 3 | )   A + ] ha + 10 + 10 + 10 + 10 + 10 + 10 + 10 + 1                                                                                                    |
|-----|----------------------------------------------------------------------------------------------------|
|     | Configuration                                                                                                    |
|     | Device Compile Link Output User Debugger Download                                                                                                    |
|     | Contraile<br>Options<br>FPU: Not use FPU V Optionization: None (-00)                                                                                        |
|     |                                                                                                    |
|     | //ib/stellarisware/inc<br>Remove                                                                                                    |
| ļ   | Misc Controls  Compiler Control String  - Compiler Control String  - mcpu=cortex-m3; -mthumb; -Wali; -ffunction-sections; -g; -O0; -DLM356965; -1.; -1//.Nb |
|     | L                                                                                                    |

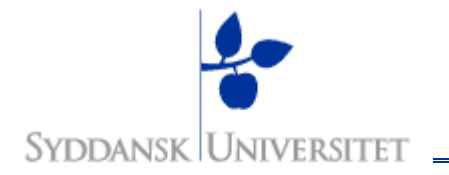

Finally configure your target hardware by selecting: "View/Configuration/Debugger". Choose Adapter = "Stelaris-ICDI".

| ▦ ( | 🕹   🛷 +   -                  | a - 🎮 - 🛬 🔆    | • • •                  |           |
|-----|------------------------------|----------------|------------------------|-----------|
|     | 🚳 welcome                    | Repository     | Configuration 🕱        |           |
|     | Configurat                   | ion            |                        |           |
|     | Device Compi                 | le Link Output | User Debugger Download |           |
|     | Hardware -                   |                |                        |           |
|     | Adapter S                    | tellaris-ICDI  | <b>•</b>               | Port JTAG |
|     | Startup<br>Run to m          | ain            |                        |           |
|     | Advance                      |                | Semibosting Enable     | CachePo   |
|     | Reset Mode                   |                | Seminosung Enable      |           |
|     | TargetInfo -<br>Host IP Addr | ess: 127 . 0   | . 0 . 1                |           |
|     |                              |                |                        |           |

Now you are ready to code.

Good luck, Morten